# 3CX auf Raspberry PI installieren

Anleitung zur Installation von 3CX auf dem neuesten Raspberry Pi

# Schritt 1: Von 3CX unterstützte Raspberry Pi-Konfiguration auswählen

- Raspberry Pi 4 B4 oder B8
- o microSDHC-Speicherkarte Class 10 mit mindestens 32 GB
- Raspberry Pi-kompatibles Micro-USB-Netzteil mit 2,5A
- Auf optimale Kühlung ausgelegtes Gehäuse

Die folgenden Anbieter verfügen über Raspberry Pi-Hardware, die "**3CX Ready**" ist (mit auf der SD-Karte vorinstalliertem Raspbian-OS):

- Pimoroni <u>3CX PBX Kit</u> (GB, weltweiter Versand)
- Canakit 3CX PBX Kit (nur Versand in die USA und nach Kanada)

## Schritt 2: Vorbereiten der Speicherkarte für Raspbian

Etcher

- 1. Laden Sie die komprimierte <u>Raspbian-Image-Datei</u> herunter.
- 2. Entpacken Sie die Image-Datei (.img).

3. Übertragen Sie die Image-Datei mit Hilfe von <u>Etcher</u> auf die microSDHC-Speicherkarte. Schritt 3: Installieren von Raspbian und Festlegen des Hostnamens

| Raspberry Pi 4 Model B Rev 1.1                                                                                                    |                                                                                                    |                                                                                                    |                                                                                                    |           |
|----------------------------------------------------------------------------------------------------|----------------------------------------------------------------------------------------------------|----------------------------------------------------------------------------------------------------|----------------------------------------------------------------------------------------------------|-----------|
|                                                                                                    |                                                                                                    |                                                                                                    |                                                                                                    |           |
|                                                                                                    |                                                                                                    |                                                                                                    |                                                                                                    |           |
|                                                                                                    | Raspberry Pi Softwar                                                                                                    | e Configuration Tool (r                                                                                                    | aspi-config)                                                                                                    |           |
| 2<br>3<br>4<br>5<br>6<br>8<br>5<br>5                                                                                                    | <ul> <li>System Options</li> <li>Display Options</li> <li>Interface Options</li> <li>Performance Options</li> <li>Localisation Options</li> <li>Advanced Options</li> <li>Update</li> <li>About raspi-config</li> </ul>                                                                                                    | Configure system setti<br>Configure display sett<br>Configure connections<br>Configure performance<br>Configure language and<br>Configure advanced set<br>Update this tool to th<br>Information about this                                                                                                    | ngs<br>ings<br>to peripherals<br>settings<br>regional settings<br>tings<br>e latest version<br>configuration tool                                                                                                    |           |
|                                                                                                    | <select></select>                                                                                                    |                                                                                                    | <finish></finish>                                                                                                    |           |
|                                                                                                    |                                                                                                    |                                                                                                    |                                                                                                    |           |
| <ol> <li>Setzen<br/>und scl<br/>2. Warter<br/>folgend<br/>Passwo</li> <li>Starter<br/>sudo</li> <li>Wähler</li> <li>Wähle<br/>Auswa</li> <li>Geben<br/>alphan</li> <li>Wähle<br/>neuen</li> </ol> | Sie die microSDHC-Spei<br>halten Sie das Gerät ein.<br>n Sie, bis der Raspberry F<br>den standardmäßigen Zu<br>ort: "raspberry".<br>n Sie das Raspbian-Konfig<br>n Sie Option <b>"1. System</b><br>n Sie <b>"S4 Hostname"</b> , dr<br>hl im anschließend ange<br>Sie den Hostnamen des<br>numerische Zeichen und<br>n Sie <b><finish></finish></b> und ansch<br>Hostnamens durchzufüh | cherkarte in den Speicher<br>Pi vollständig hochgefahre<br>ugangsdaten am Benutzer<br>gurationsprogramm mit Hi<br><b>Options"</b> , und drücken Sie<br>ücken Sie die Eingabetaste<br>zeigten Warnhinweis mit '<br>Raspberry Pi an. Verwend<br>Bindestriche (-).<br>ließend <b><yes></yes></b> , um einen I<br>nren. | karten-Slot des Raspberry Pi<br>n ist, und melden Sie sich mi<br>konto an: Benutzer: <b>"pi"</b> ,<br>ilfe des folgenden Befehls:<br>e die Eingabetaste.<br>e, und bestätigen Sie Ihre<br><b>"OK"</b> .<br>len Sie hierbei nur<br>Neustart zur Übernahme des | ein,<br>t |
| Schritt 4: Fe                                                                                                    | estiegen einer s                                                                                                    | statischen IP-Adi                                                                                                    | resse                                                                                                    |           |
| GNU nano 3.2<br># fallback to<br>#interface eth<br>#fallback stat<br>#Ethernet stat<br>interface eth0<br>static ip_addr<br>static routers<br>static domain_                                       | <pre>static profile on<br/>n0<br/>sic_eth0<br/>sic_eth0<br/>sess=192.168.1.111/<br/>s=192.168.1.1<br/>name_servers=192.1</pre>                                                                                                    | eth0<br>eth0<br>0n<br>(24<br>.68.1.1 8.8.8.8                                                                                                    | Modified                                                                                                    |           |
| ^G Get Help<br>^X Exit                                                                                                    | ^O Write Out                                                                                                    | Nhere Is <mark>^K</mark> Cut Te<br>Replace <mark>^U</mark> Uncut                                                                                                    | xt <sup>^</sup> J Justify<br>Text <sup>^T</sup> To Spell                                                                                                    |           |

- AR
   Read File
   Replace
   U Uncut Text
   T To Spell

   1. Rufen Sie den Editor nano mit dem folgenden Befehl auf, um die Ethernet-Schnittstelle "eth0" in der Datei "/etc/dhcpcd.conf" zu ändern: sudo nano /etc/dhcpcd.conf
- 2. Scrollen Sie zum Ende der Datei, und fügen Sie die folgenden Zeilen hinzu. Bitte

beachten Sie, dass Sie die nachfolgend angegebenen Werte **"interface"**, **"ip\_address"**, **"routers"** (Gateway)

und "domain\_name\_servers" durch die für Ihr LAN gültigen Werte ersetzen müssen: #Ethernet static IP configuration

#### interface eth0

static ip\_address=192.168.1.111/24

static routers=192.168.1.1

static domain\_name\_servers=192.168.1.1 8.8.8.8

- 1. Drücken Sie Strg+X, gefolgt von **"Y"** und der Eingabetaste, um zu bestätigen, dass die Änderungen in der Datei gespeichert werden sollen.
- 2. Führen Sie durch Eingabe des folgenden Befehls einen Neustart des Raspberry Pi durch: sudo reboot
- Melden Sie sich beim Hochfahren mit dem Benutzernamen "pi" an, und überprüfen Sie die IP-Adresse für "eth0" mit Hilfe des folgenden Befehls:
   ip a

## Schritt 5: Installation von 3CX

|                      | Select What to Install |  |  |  |
|----------------------|------------------------|--|--|--|
| 1. 3CX<br>2. 3CX SBC |                        |  |  |  |
|                      |                        |  |  |  |
| <0k>                 | <cancel></cancel>      |  |  |  |
|                      |                        |  |  |  |

- 1. Um die 3CX-Telefonanlage auf einem Raspbian-Rechner zu installieren, melden Sie sich CLI- oder SSH-gestützt mit dem Benutzernamen **"pi**" an.
- 2. Starten Sie das 3CX-Installationsskript mit dem folgenden Befehl:

wget <u>https://downloads-global.3cx.com/downloads/misc/d10pi.zip;</u> sudo bash d10pi.zip

- 1. Wählen Sie die zu installierende 3CX-Anwendung aus:
  - 3CX PBX Installiert die 3CX-Telefonanlage
  - **3CX SBC** Installiert den 3CX Session Border Controller. Weitere Informationen erhalten Sie in <u>dieser Anleitung</u>.
- 2. Starten Sie nach Abschluss der Installation den 3CX-Konfigurationsassistenten:
  - Per Webbrowser: Geben Sie die folgende URL ein: http://<device ip>:5015
  - Per Befehlszeile: Anleitung zur Erstkonfiguration der 3CX-Telefonanlage

### Weiterführende Informationen

- Erstkonfiguration der 3CX-Telefonanlage
- Installieren und Konfigurieren des 3CX SBC unter Debian und Raspbian Linux
- Testen von Debian für 3CX unter VirtualBox
- Erstellen und Konvertieren von OpenSSH-Schlüsseln
- <u>3CX Academy-Schulungsvideo zur Installation der 3CX-Telefonanlage</u>
- <u>3CX Academy-Schulungsvideo zur Firewall-Konfigurierung</u>
- o Konfigurieren eines 3CX SBC HA-Clusters (High Availability)